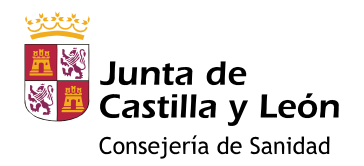

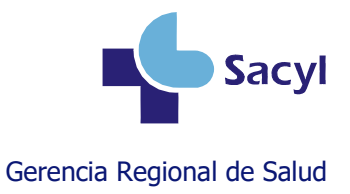

# Registro en la historia clínica de la administración de nirsevimab en hospitales

# <u>Índice</u>

| . 2 |
|-----|
| .2  |
| . 3 |
| .4  |
| . 5 |
| .6  |
| .7  |
| . 8 |
|     |

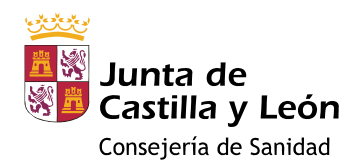

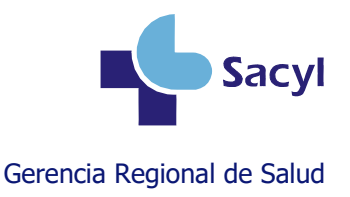

#### Abrir historia clínica al neonato

Para registrar la vacunación y otras actividades en el neonato, primero hay que abrirle una historia clínica. Para poder entrar en el módulo de vacunas, el neonato debe tener **CIPA**, que es el identificador único del paciente en todo Sacyl.

Cada centro hospitalario debe tener un circuito de alta de neonatos que garantice que se les asigna un **CIPA** al abrirles una historia clínica.

#### Registrar antes de vacunar

Por seguridad del paciente, **antes de la vacunación** debe comprobarse la identidad de la persona, valorar las contraindicaciones, las dosis recibidas anteriormente, las reacciones adversas previas y **registrar** la información necesaria en el módulo de vacunas de la historia clínica.

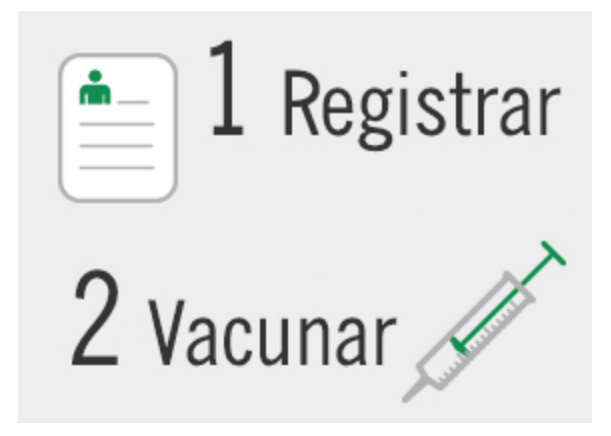

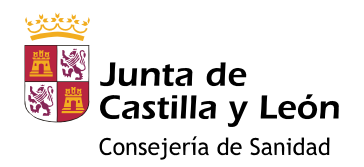

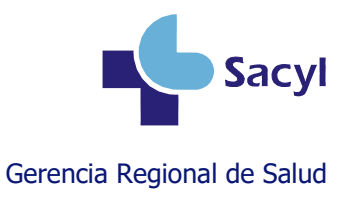

#### Acceder al módulo de vacunas

**Desde Jimena** 

| Acceso Aplic | aciones                 |          |            |   |      |   |  | _ | Θ |
|--------------|-------------------------|----------|------------|---|------|---|--|---|---|
|              | 8<br>100 100<br>100 100 | <b>V</b> | <b>(</b> ) | @ | SIC3 | 1 |  |   |   |
| Desde Gacela |                         |          | <br>       |   |      |   |  |   |   |

de ahí, al módulo de vacunas.

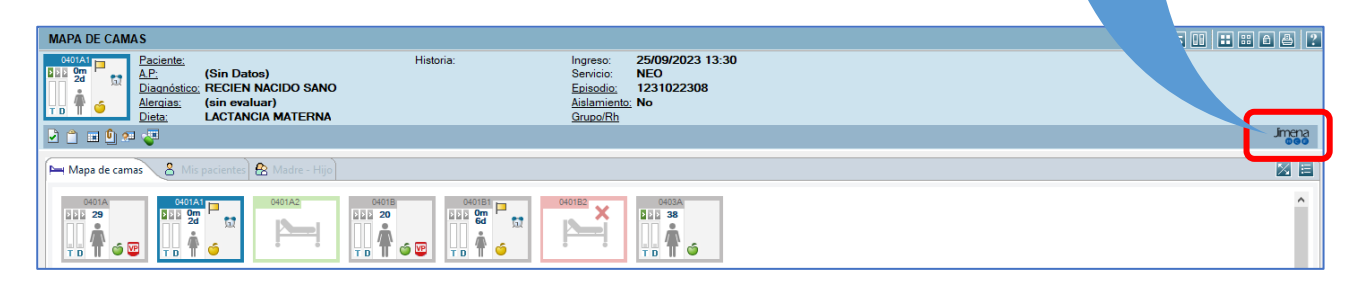

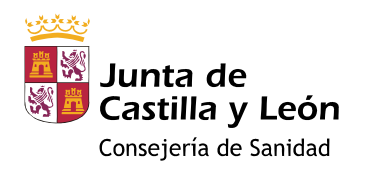

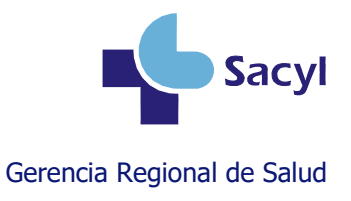

## Caso 1: Inmunizar a un neonato

#### La dosis ya estará disponible en su calendario, en estado pendiente (color naranja)

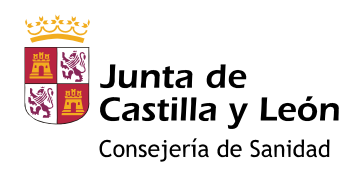

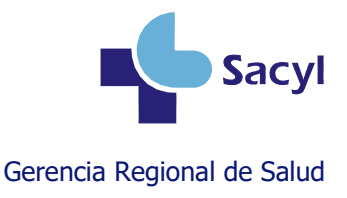

## Caso 2: Inmunizar a un nacido antes del 1 de marzo de 2023

La dosis NO estará disponible en su calendario. Le estamos inmunizando por tener una indicación específica.

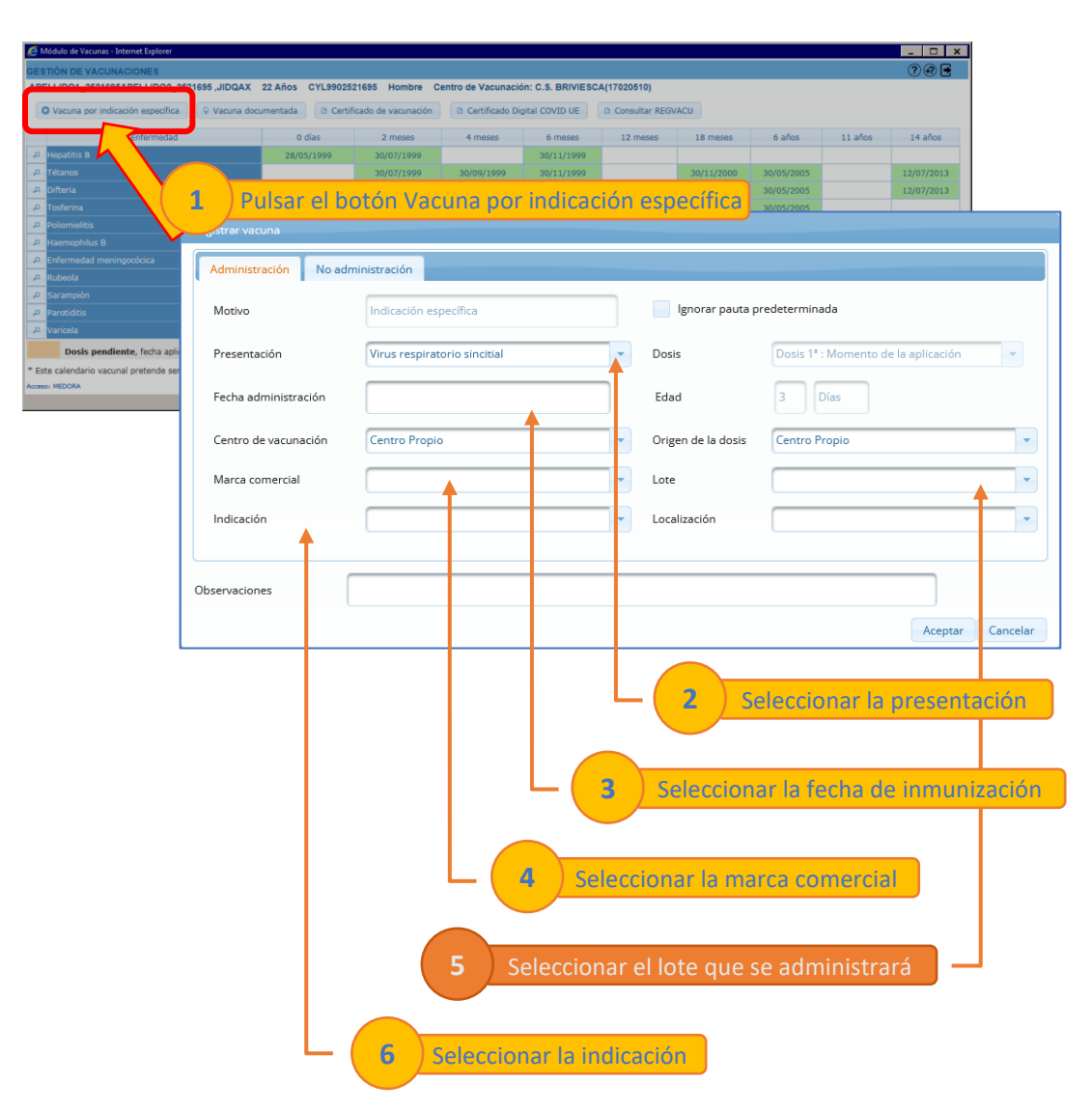

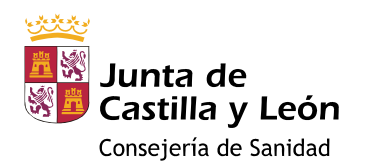

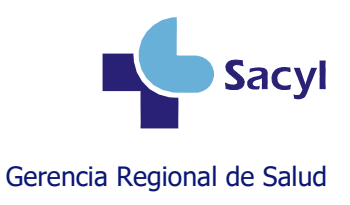

## Caso 3: Registrar la no administración

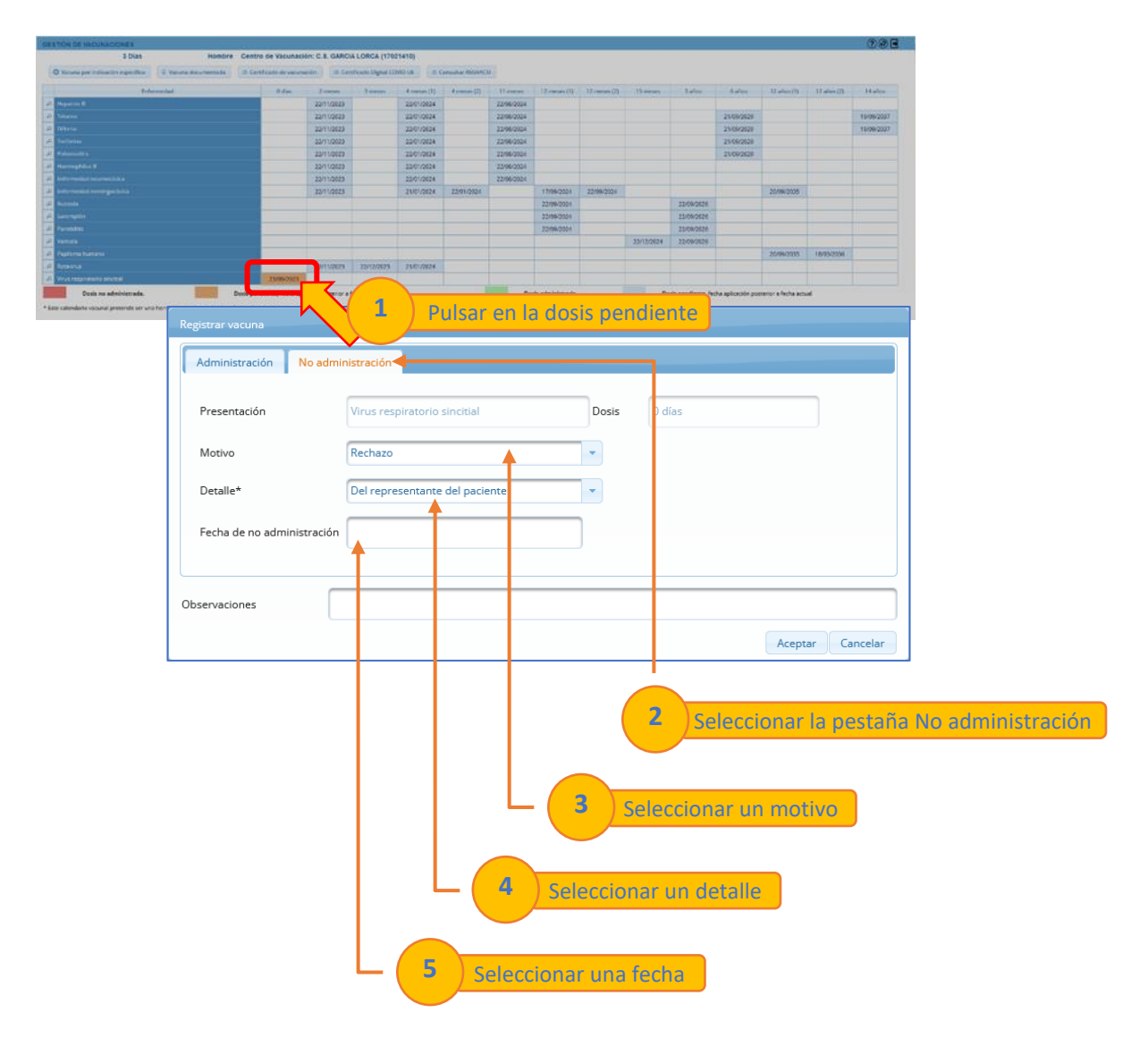

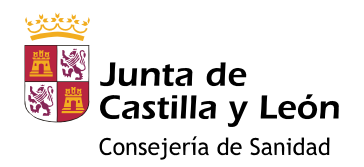

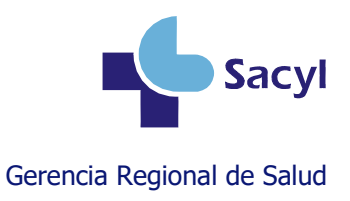

## Caso 4: Borrar una dosis

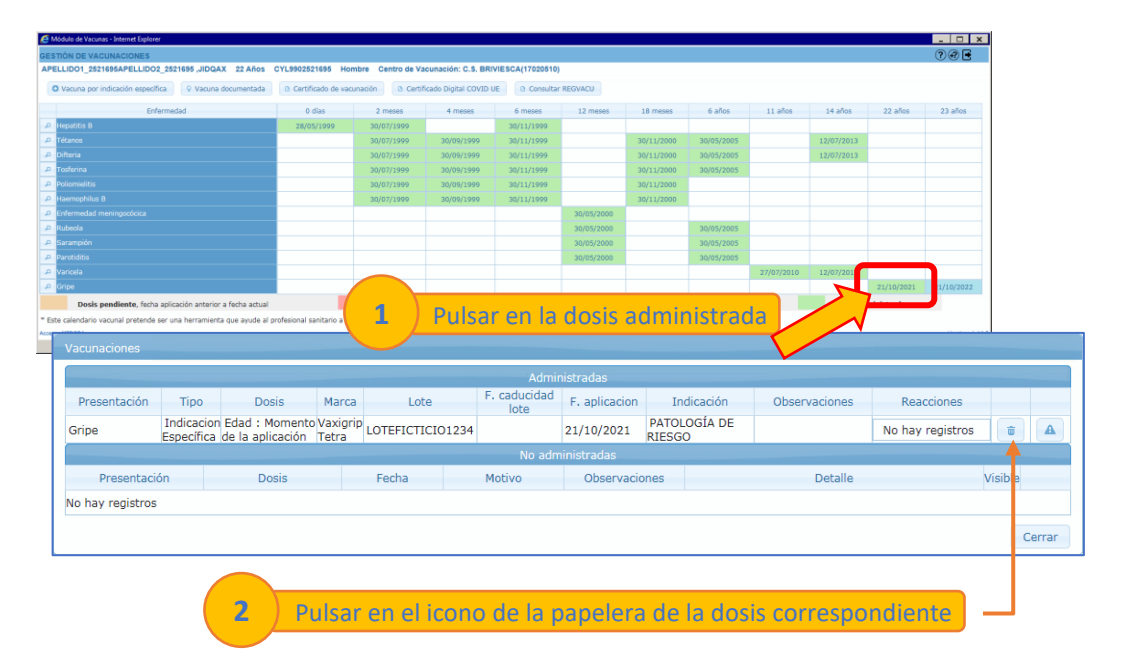

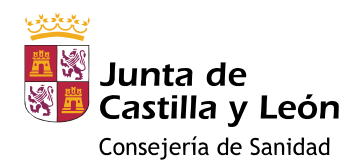

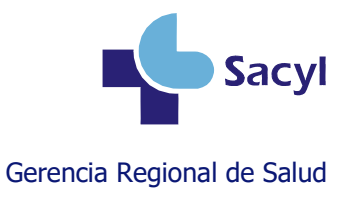

## Más información

#### Manual de usuario del módulo de vacunas

https://www.saludcastillayleon.es/intranet-profesional/es/historia-clinica-electronica/manuales/vacunas

#### Videotutoriales sobre el módulo de vacunas

https://www.saludcastillayleon.es/intranet-profesional/es/historia-clinica-electronica/ayudastutoriales/vacunas